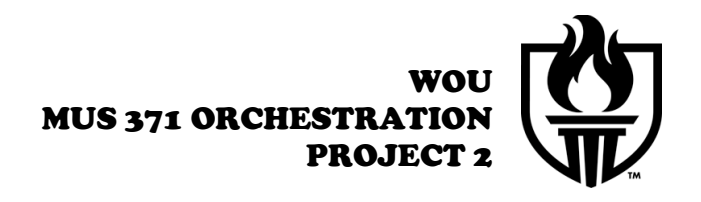

NAME:

### **ORCHESTRATION PROJECT**

Listen carefully to the audio examples, *Variation V* & *Variation VIII*, which can be accessed from the class website (*http://wou.edu/las/creativearts/music/MUS371.php*). The piano excerpts are attached to this project sheet and also available from the class website. Select only one (1) of the excerpts to orchestrate for the following wind quintet:

# Piccolo Flute Oboe Bb Clarinet Bb Bass Clarinet

You will be graded on your ability to successfully capture the essence of the original piano edition. This includes style, phrasing, dynamics, and articulations.

### **NOTATION**

You will sketch your orchestration by hand, using the attached manuscript paper. Keep your hand-written score in concert pitch (non-transposed). You will want to notate the bass clarinet part in bass clef for the hand-written sketch.

Once you have completed your hand-written sketch, transfer the music to Finale (using the GARRITAN sounds from the Setup Wizard). Be sure to enter your pitches while in DISPLAY IN CONCERT PITCH mode (DOCUMENT menu). When finished entering notes, play the file back to check for incorrect entries. When everything is complete, uncheck the DISPLAY IN CONCERT PITCH mode so that your score is now transposed.

# SUBMISSION

Please submit the following materials for this project:

- A legible hand-notated orchestration edition that accounts for all aspects of the music;
- Printed transposed score of the orchestration from Finale (make sure your name is on it);
- Separate, extracted parts transposed correctly printed from Finale and labeled; and
- Finale (digital) file of your orchestration using sound samples (Garritan) rather than midi, from which you will create an audio file. You must then email the Finale file and the audio file to <u>keveli@wou.edu</u>

PLEASE INCLUDE ALL COMPLETED HARD COPIES WITH THIS PROJECT PACKET. BE SURE THAT YOUR NAME IS ON ALL SHEETS THAT ARE NOT STAPLED TO THIS PACKET.

REMEMBER...YOU ONLY NEED TO ORCHESTRATE ONE OF THE VARIATIONS - NOT BOTH!!

### **GARRITAN "ARIA" SOUND SAMPLE SET UP**

| e Edit Utilities view      | Docume        | nt MIDI/Audio              | 10015     | window        | Y            |  |  |  |  |
|----------------------------|---------------|----------------------------|-----------|---------------|--------------|--|--|--|--|
| Launch Window              | <del></del> ሰ | 10000000000                | 171.000   | 100 COA       |              |  |  |  |  |
| New                        | •             | Document With              | 1 Setup ' | Wizard        | - <b>X</b> I |  |  |  |  |
| Open                       | жо            | Default Document           |           |               |              |  |  |  |  |
| Open Recent                | - P           | Document From Template     |           |               |              |  |  |  |  |
| Close                      | жw            | Document Without Libraries |           |               |              |  |  |  |  |
| Save                       | ¥S.           |                            |           |               |              |  |  |  |  |
| Save As                    | Ω¥S           | Exercise Wizard            |           |               |              |  |  |  |  |
| Extract Parts              |               | lick a measure to edit     | or insert | music, with o | r wit        |  |  |  |  |
| Export to SmartMusic®      | - 1           |                            |           |               |              |  |  |  |  |
| Export to Audio File       |               | Sector Sector              | 1000      |               |              |  |  |  |  |
| Post at Finale Showcase    |               |                            |           |               |              |  |  |  |  |
| Revert                     |               |                            |           |               |              |  |  |  |  |
| ScoreMerger                |               |                            |           | [Title]       |              |  |  |  |  |
| MusicXMI                   | - F           |                            |           |               |              |  |  |  |  |
| Scanning: SmartScore Lite  | - i           |                            |           |               |              |  |  |  |  |
| Open Finale Worksheet      |               | NT.                        |           |               |              |  |  |  |  |
|                            | -             |                            |           |               | -            |  |  |  |  |
| Load Library               |               |                            |           |               | _            |  |  |  |  |
| Save Library               |               | 1                          |           |               |              |  |  |  |  |
| File Info                  |               |                            |           |               |              |  |  |  |  |
| Printer Page Setup         |               | -                          |           | _             |              |  |  |  |  |
| Print                      | ЖP            |                            |           | Sector Sector |              |  |  |  |  |
| Compile PostScript Listing |               |                            |           |               |              |  |  |  |  |
| Save Preferences           |               | -                          |           |               |              |  |  |  |  |

<u>**REALIZATION**</u>: You will be required to provide an audio file (.aiff or .wav) or MP3 file of your composition. Please make sure that all tempi information is applied BEFORE you export your piece as an audio file. To gain access to the better sounding Garritan library of sounds, you will want to create a new Finale file with the SETUP WIZARD (FILE menu :: NEW :: DOCUMENT WITH SETUP WIZARD) — or, from the LAUNCH window, select SETUP WIZARD.

You will then get the Document Setup window. Be sure to select the sounds that you want from the Garritan instruments that are offered. It is important to note that the next screen of the Setup Wizard is where you select the Garritan instrument. Complete the new document setup.

| Select an Ensemble:                                                                                                    | Select a Document Style:                                                               | Francisco d'Endra (Marcana Francis                                                                                                    |
|----------------------------------------------------------------------------------------------------|----------------------------------------------------------------------------------------|----------------------------------------------------------------------------------------------------|
| Create New Ensemble<br>Garritan String Quartet<br>Garritan String Quartet<br>Garritan Woodwind Quintet<br>Garritan Woodwind Quintet<br>Garritan Woodwind Quintet<br>Garritan String Orchestra<br>Garritan String Orchestra<br>UDLte Batterly Percussion<br>VDLte Marching Percussion | Engraved Style<br>Handwitten Style<br>▶ Band<br>▶ Ceneral<br>▶ Ceneral<br>▶ Orchestral | Engraved Style Medstro Ford<br>* Finale's all-purpose documen<br>style<br>* Title, Subtitle, Composer,<br>Arranger, Score/Part, and<br>Copyright text inserts |
| Delete<br>Score Page Size: Letter (8.5 x 11                                                                                                    |                                                                                        | Always Use This<br>Document Style With the<br>Selected Ensemble                                                                                               |
| Portrait     Landscape Part Page Size:     Letter (8.5 × 11     Portrait     Landscape                                                                                                    | ) 🕴                                                                                    |                                                                                                    |
| Cancel                                                                                                    |                                                                                        | < Back Next                                                                                                    |

|                                            | Document Setup Wi              | zard - Select Ins | strument(s)             |        |
|--------------------------------------------|--------------------------------|-------------------|-------------------------|--------|
| Sm                                         | artMusic SoftSynth             | _                 |                         |        |
| nstrument Se 🗸 Gai                         | ritan Instruments for Finale   | •                 |                         |        |
| Tap                                        | ospace Drumline for Finale     |                   | (                       |        |
| Woodwinds                                  | Flute Player 1                 |                   | Violin Solo KS 1        |        |
| Brass                                      | Flute Player 2                 |                   | Violin Solo KS 2        |        |
| Single Strings                             | Flute Player 3                 |                   | Viola Solo KS           |        |
| Section Strings                            | Flute Solo                     |                   | Cello Solo KS           |        |
| Keyboards                                  | Piccolo Solo                   | < Add >           |                         |        |
| Percussion                                 | Band Flute Section             | C Remo            |                         |        |
| Plucked Strings                            | Oboe Player 1                  |                   |                         |        |
| Choirs                                     | Oboe Player 2                  |                   |                         | 1      |
| World                                      | Oboe Player 3                  | Add Verti         | ical                    |        |
| Sound Effects                              | Obge Solo                      | Space >           | >                       |        |
|                                            | English Horn Solo              |                   |                         |        |
|                                            | Bh Clarinet Player 1           |                   |                         |        |
|                                            | Rh Clarinet Player 2           | ¥.                |                         |        |
|                                            | ab claimet Player 2            | •                 |                         |        |
| ☑ Use a Separate CH<br>☑ Generate Linked I | nannel for Each Staff<br>Parts |                   | Score Order: Orchestral | :      |
| Ensemble                                   |                                |                   |                         |        |
| Current Ensemble:<br>Garritan String Qua   | artet                          | Save Current      | Ensemble Save as New Er | semble |
| Cancel                                     |                                |                   | < Back                  | Next : |

Once you have completed your piece in Finale (including all dynamics, articulations, phrase markings and tempi changes) then you must create an audio file. To do this, select EXPORT TO AUDIO FILE... from the FILE menu. Finale saves the audio file to your computer. Please email the audio file to: *keveli@wou.edu* NOTE: If your audio file is too large to email then you'll need to convert it to mp3 using iTunes or send it from a non-WOU email account.

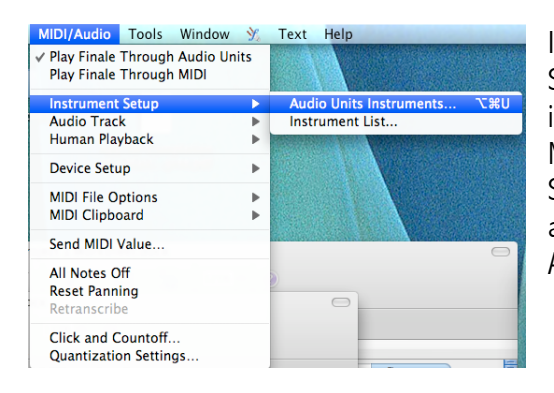

Select the GARRITAN: AMBIENCE pull-down menu in the MASTER EFFECTS portion of this window. To select specific instruments for each midi channel, select the edit box (the pencil icon) to the right of the GARRITAN AUDIO PLAYER pull-down menu and

If you already have an existing file that was not created with the Setup Wizard (or if you want to further manipulate the Garritan instruments), select PLAY FINALE THROUGH AUDIO UNITS from the MIDI/AUDIO menu so that it is checked. Select INSTRUMENT SETUP...AUDIO UNITS INSTRUMENTS from the MIDI/AUDIO menu and the Audio Units Instruments window appears. Select GARRITAN: ARIA PLAYER from the first instrument (1-16) pull-down menu.

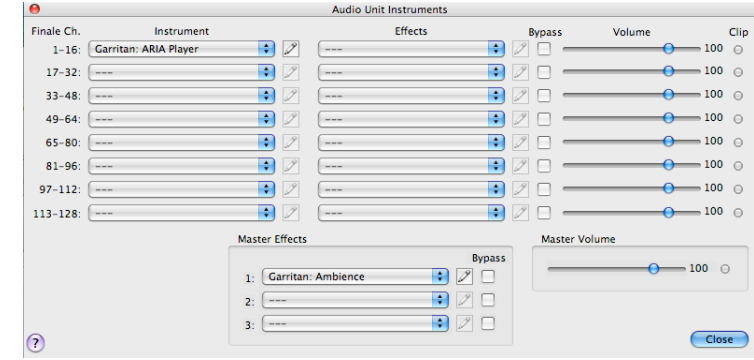

the Garritan player will appear. For each midi track, select the pull-down menu and choose your instrument. The graphic below shows a solo flute sound sample library being assigned to track 1 (midi channel 1). Once you have selected each of the instruments you can close these windows.

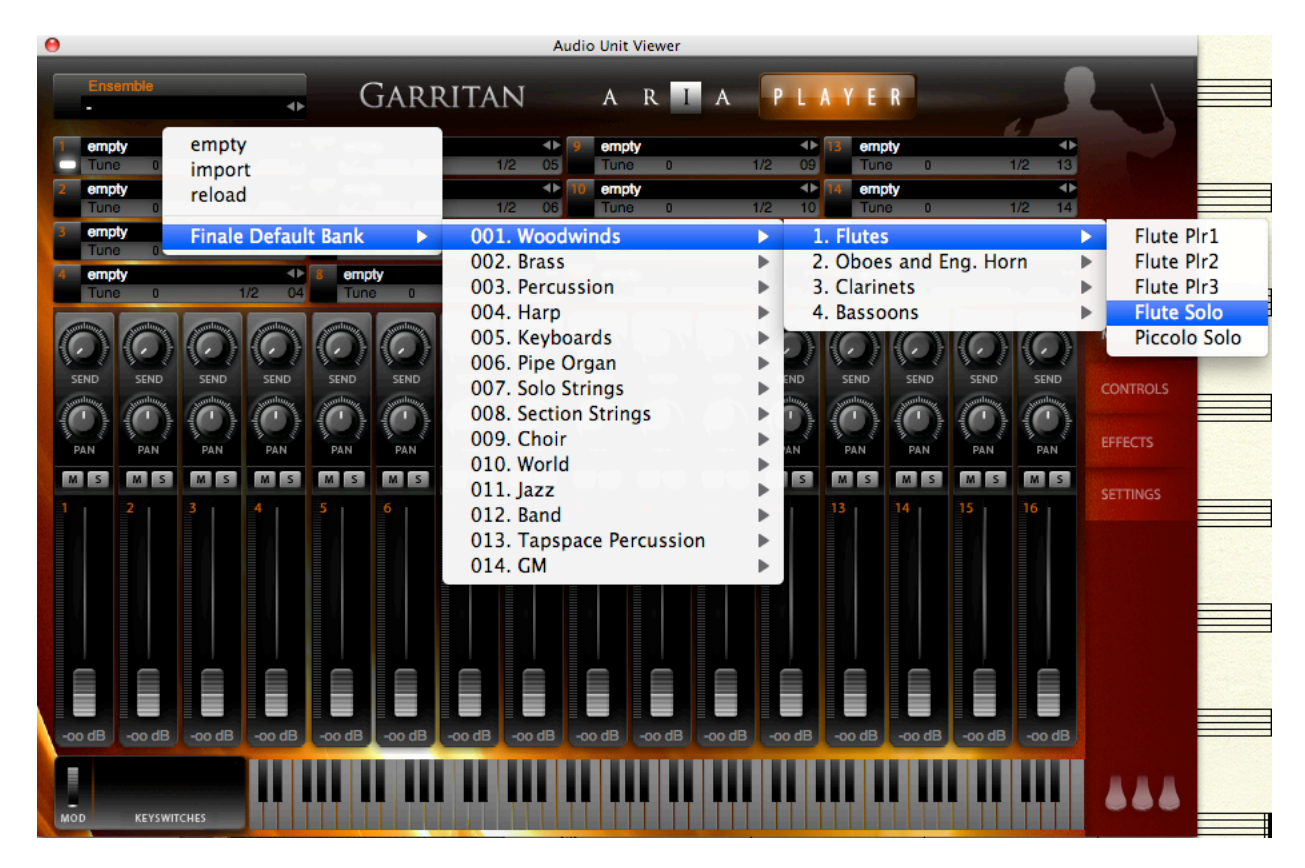

NOTE: The INSTRUMENT LIST window (obtained through the WINDOW menu) must have corresponding midi track numbers as the Garritan Player, otherwise you will not hear the correct sounds.

| 0 0                                                                                                 |          |         |   |   |      |     | Instrument List |          |       |   |                |         |          |                |
|----------------------------------------------------------------------------------------------------|----------|---------|---|---|------|-----|-----------------|----------|-------|---|----------------|---------|----------|----------------|
| R                                                                                                   | Sta      | ff Name | Μ | S | Vol. | Pan | Instrument      |          | Chan. | В | Prog.          | GM      |          | Perc. MIDI Map |
|                                                                                                    | ↓ [Staff | 1]      |   |   | 101  | 64  | Flute           | $\nabla$ | 1     |   | 74             | Flute   | ~        |                |
|                                                                                                    | ▶ [Staff | 2]      | l |   | 101  | 64  | Oboe            | ▽        | 2     |   | 69             | Oboe    | $\nabla$ |                |
|                                                                                                    | ♦ [Staff | 3]      |   |   | 101  | 64  | Bassoon         | $\nabla$ | 3     |   | 71             | Bassoon | ▽        |                |
|                                                                                                    |          |         |   |   |      |     |                 |          |       |   |                |         |          |                |
| View by:  Staves  Instruments Edit Instrument                                                       |          |         |   |   |      |     |                 |          |       |   |                |         |          |                |
| Options: Send Patches Before Play Auto-create Instrument Mute All Mute All Mute None Solo All No So |          |         |   |   |      |     |                 |          |       |   | o All No Solos |         |          |                |

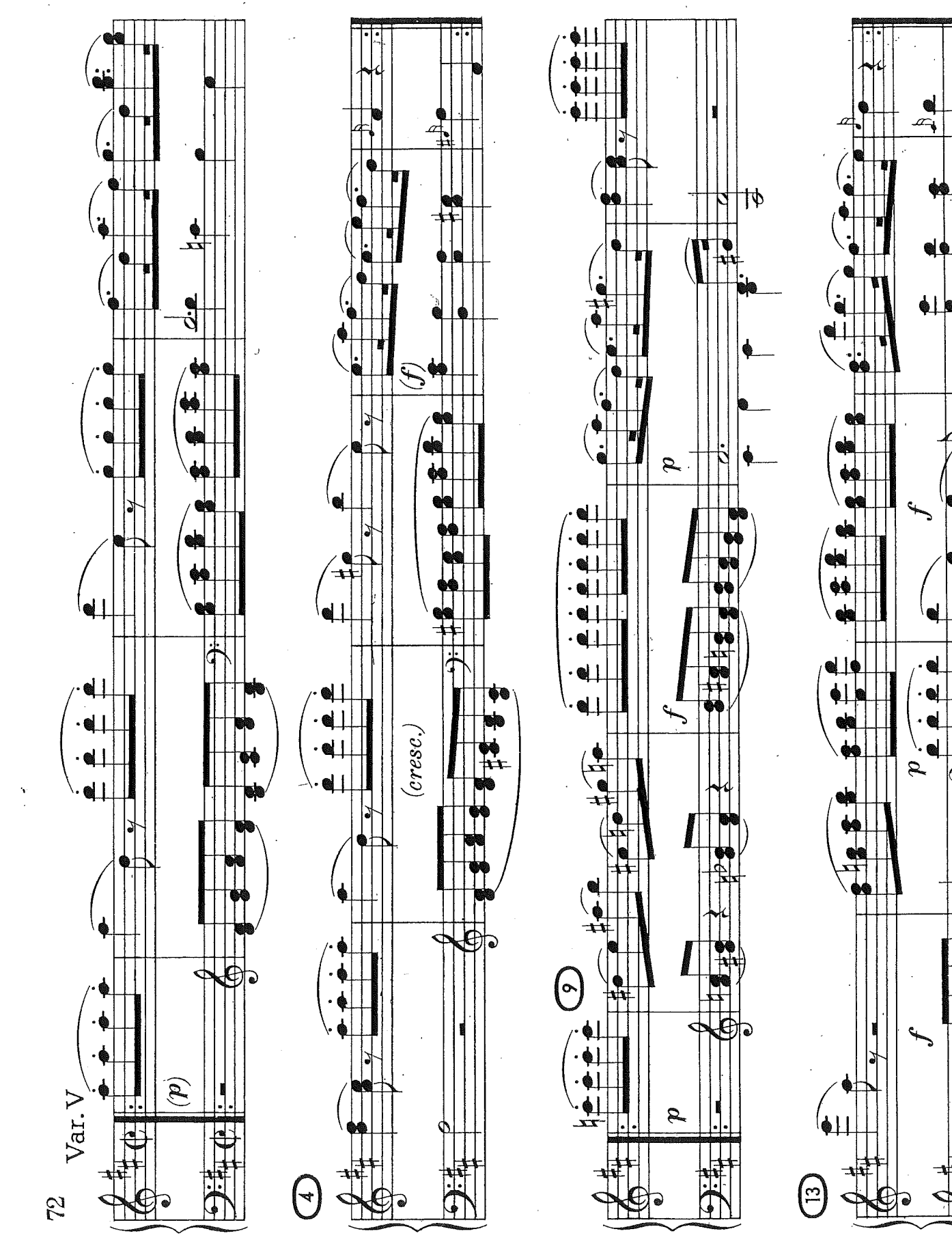

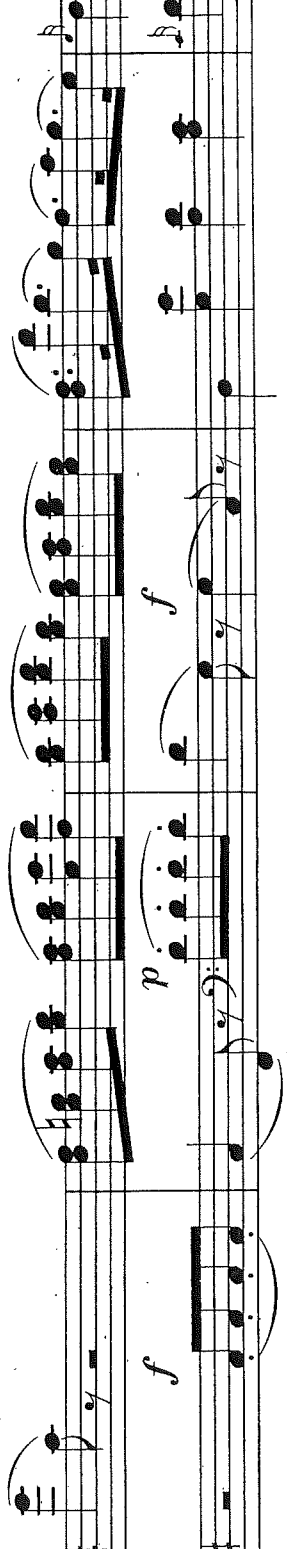

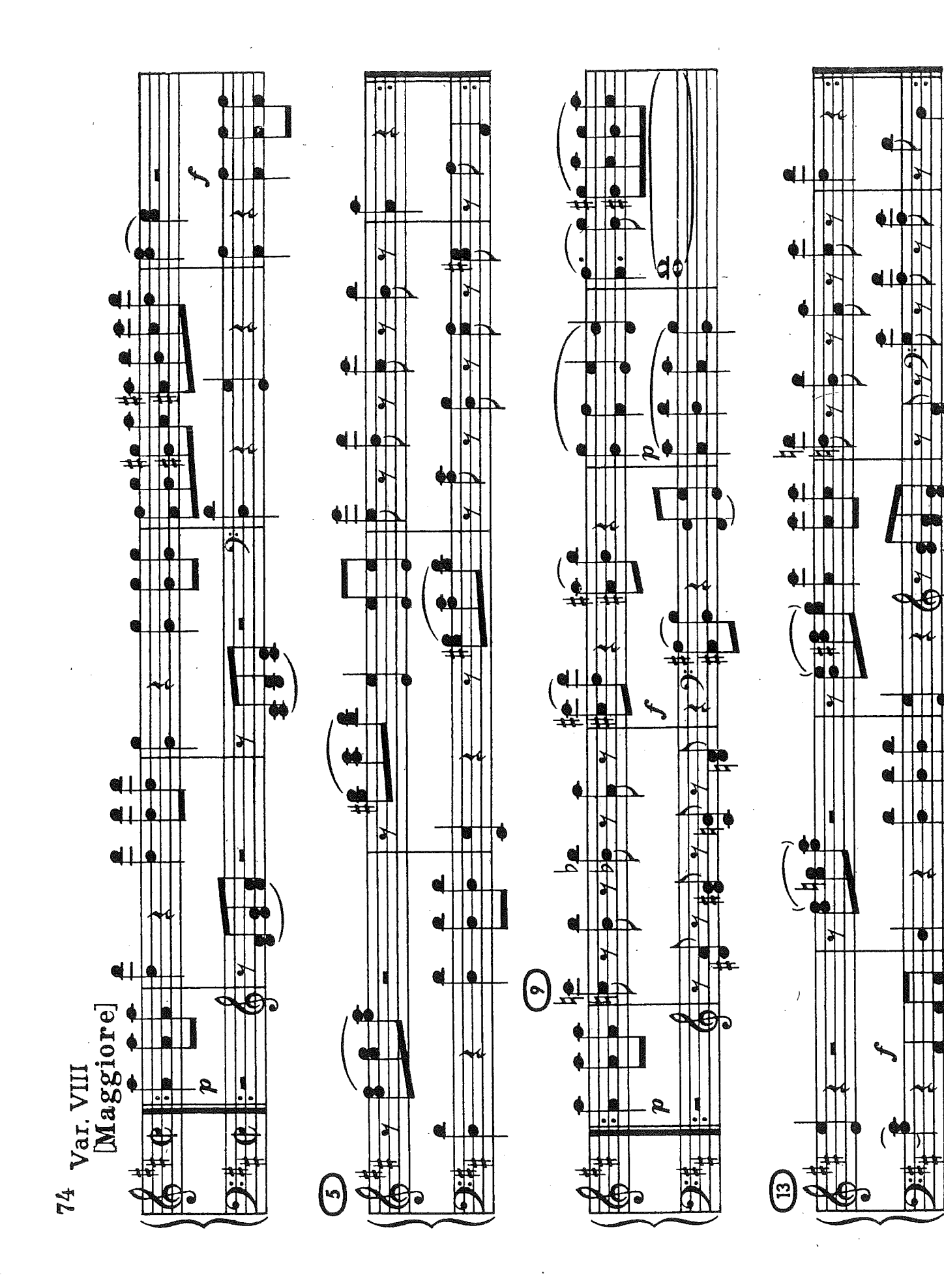

4

1

Π

Π

p.

**M**III¢

**d** 110

**d** 110

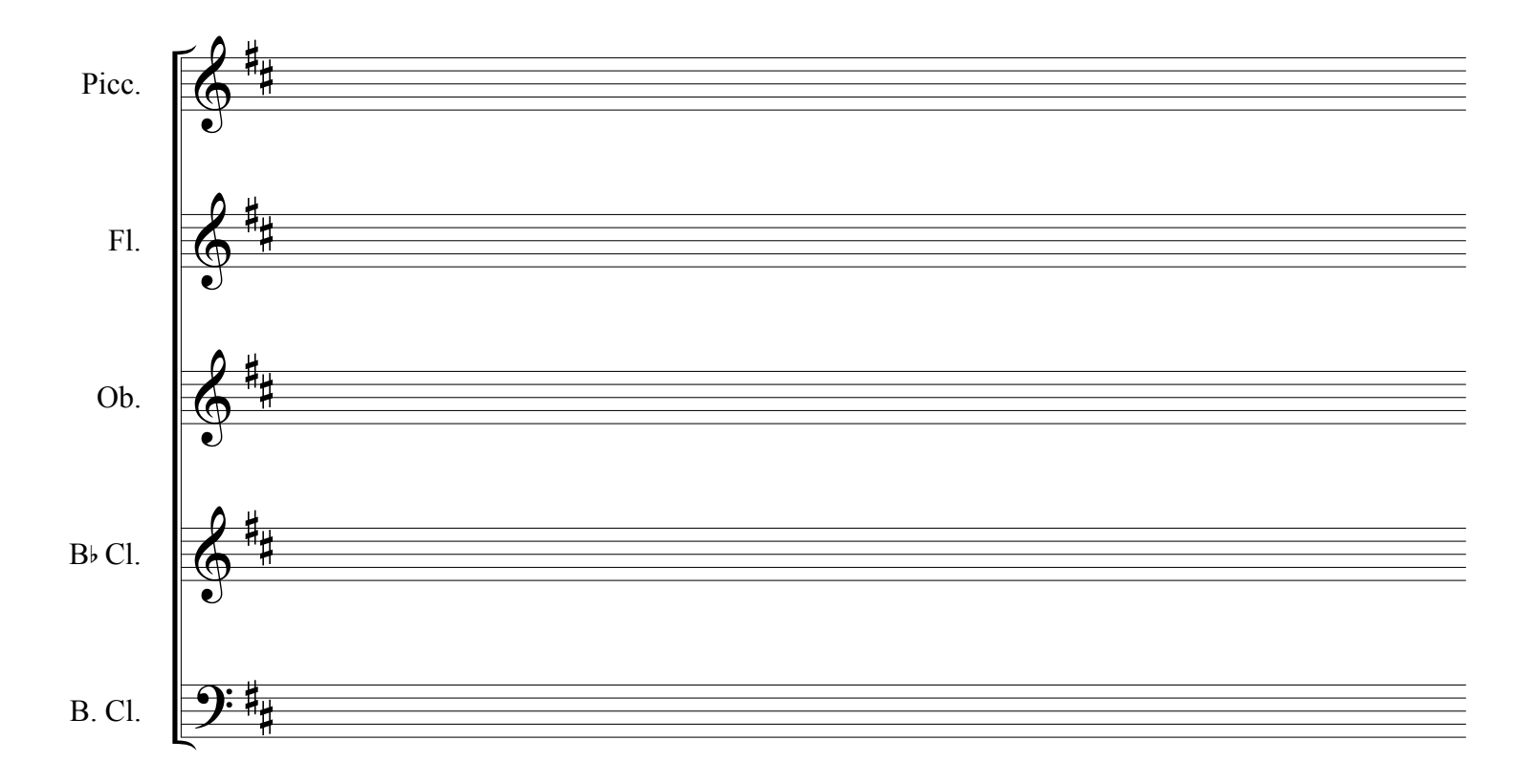

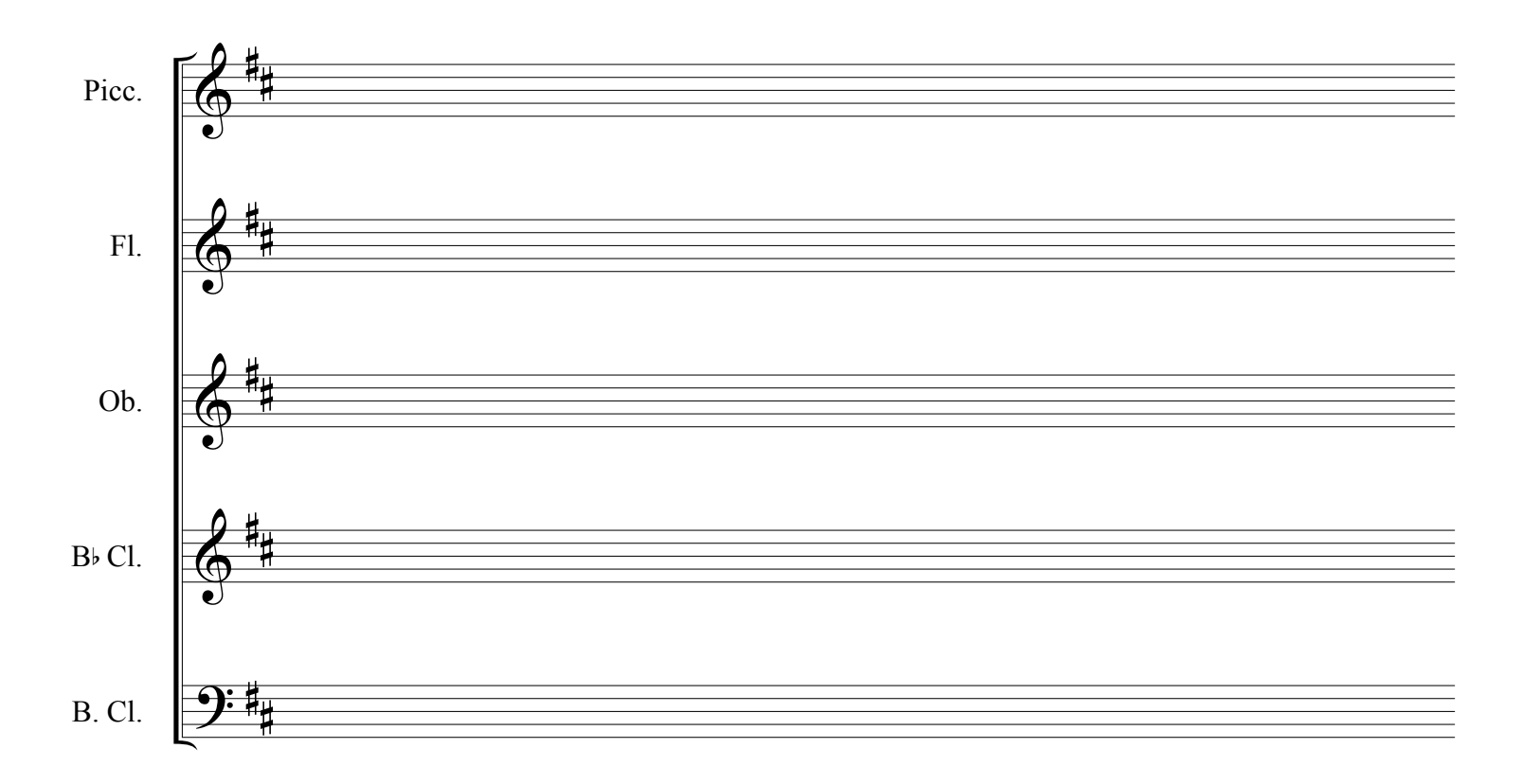

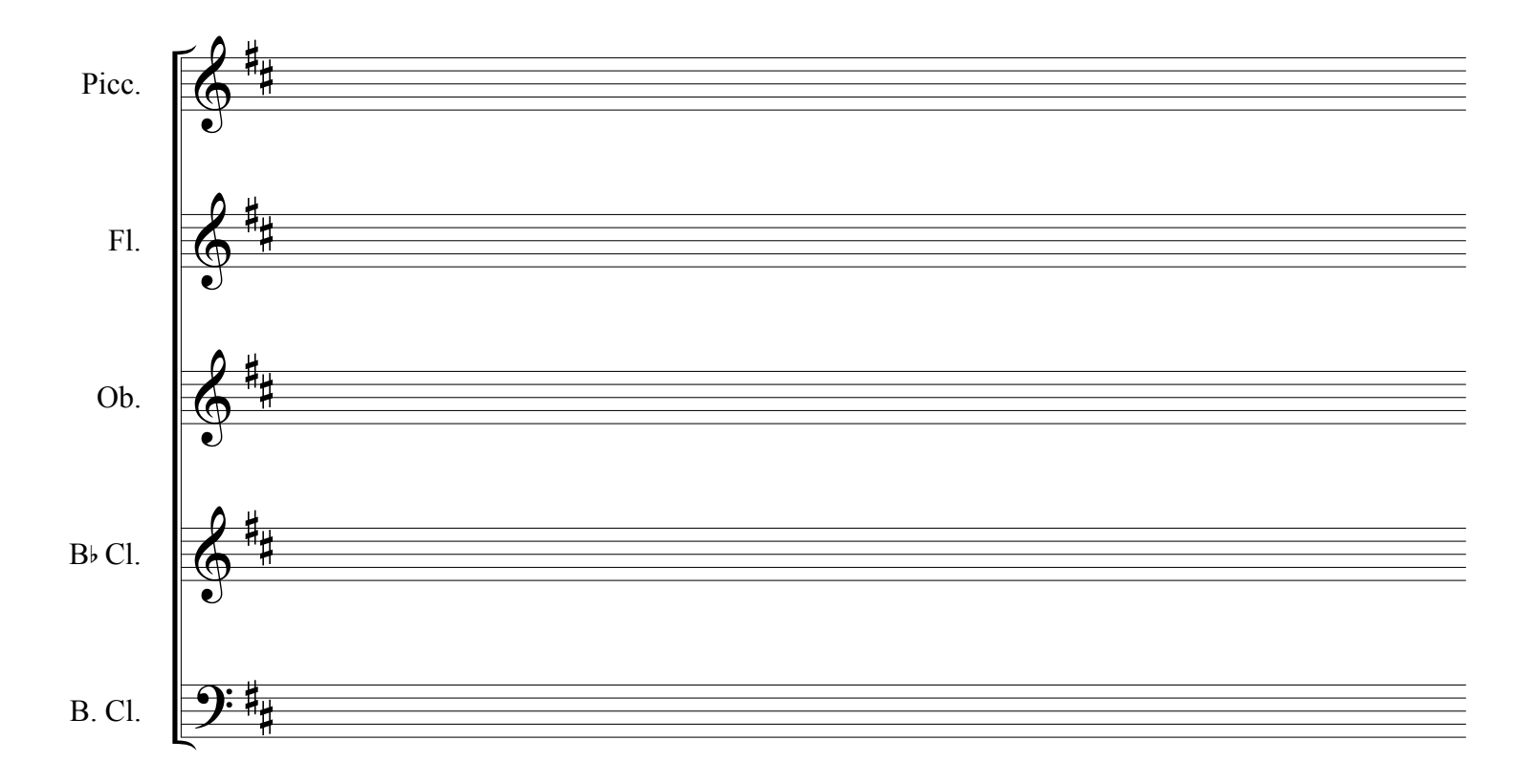

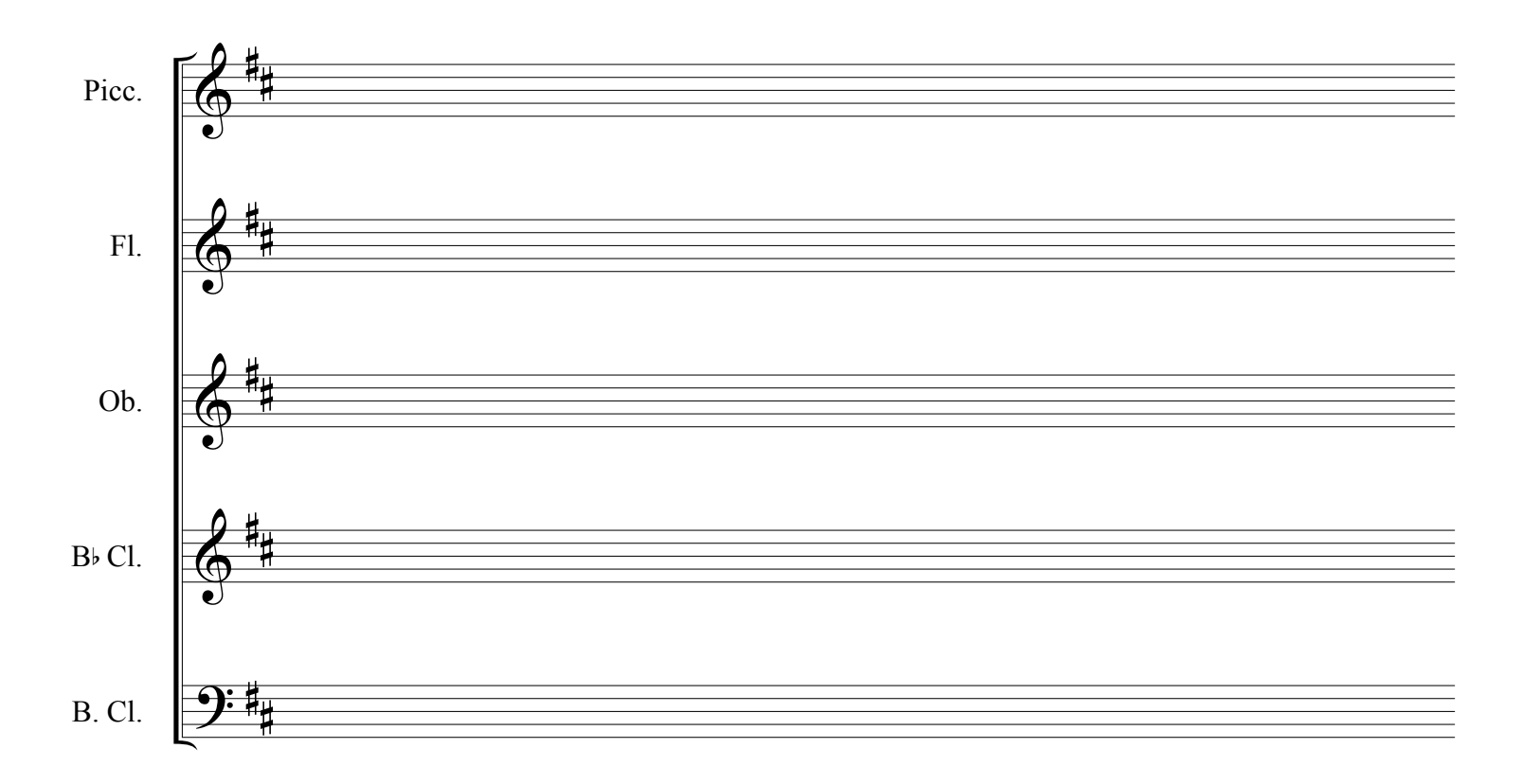

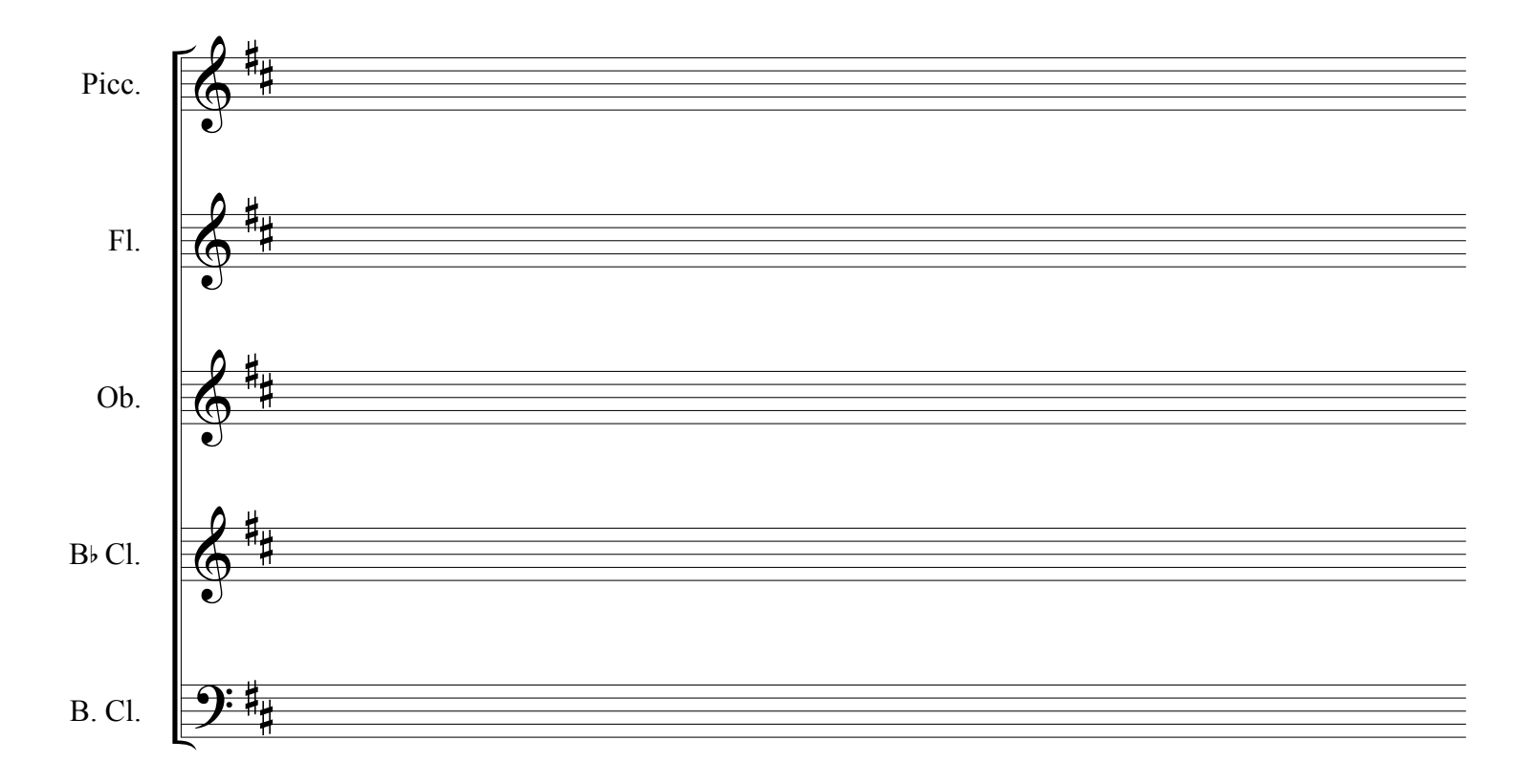

![](_page_8_Figure_2.jpeg)

![](_page_9_Figure_1.jpeg)

![](_page_9_Figure_2.jpeg)